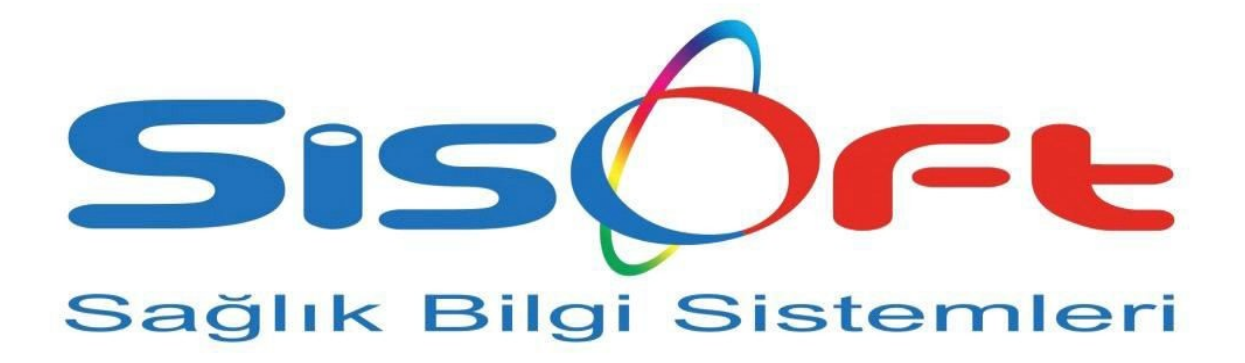

e-Rapor Sistemi, e-Doğum Raporu Bildirimi için Kullanım Kılavuzu

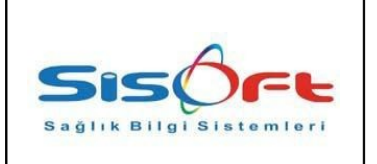

## e-Rapor Sistemi, e-Doğum Raporu Bildirimi için Kullanım Kılavuzu

Doküman No: F-39Yürürlük Tarihi: 27.02.2018Revizyon No: 01Revizyon Tarihi: 07.03.2018Gizlilik Derecesi: Hizmete ÖzelSayfa No: 2 / 6

| DEĞİŞİKLİK<br>N0 | TARİH      | YAYIN VE DEĞİŞİKLİK<br>İÇERİĞİ                                              | DEĞİŞİKLİĞİ<br>YAPAN |
|------------------|------------|-----------------------------------------------------------------------------|----------------------|
| 00               | 27.02.2018 | Dokumanın hazırlanıp, Yürürlüğe<br>alınması                                 | Müge Aşkaroğlu       |
| 01               | 07.03.2018 | Bebek kayıtlarının sistemden<br>gönderilmesi ile ilgili kısmın<br>eklenmesi | Müge AŞKAROĞLU       |
|                  |            |                                                                             |                      |
|                  |            |                                                                             |                      |
|                  |            |                                                                             |                      |
|                  |            |                                                                             |                      |
|                  |            |                                                                             |                      |
|                  |            |                                                                             |                      |
|                  |            |                                                                             |                      |
|                  |            |                                                                             |                      |
|                  |            |                                                                             |                      |
|                  |            |                                                                             |                      |
|                  |            |                                                                             |                      |
|                  |            |                                                                             |                      |
|                  |            |                                                                             |                      |
|                  |            |                                                                             |                      |
|                  |            |                                                                             |                      |

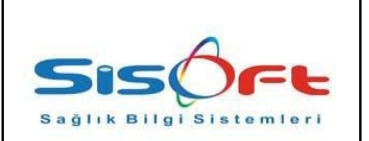

## SisoHBYS e- Rapor Sistemi, e- Doğum Raporu Bildirimi için Programda Yapılması Gerekenler

**1. Amaç** : e-Doğum Raporu ülkemiz genelinde gerçekleşen doğumların (T.C. Vatandaşı, yabancı uyruklular ve vatansız kişiler) standart bir sistemle kaydedilmesi, gerekli tüm bilgilerin kayıt altına alınması ve bu doğumlara ait istatistiki bilgilerin sahadan toplanmasını amaçlamaktadır.

**2. Kapsam :** Ülke genelinde verilen tüm doğum raporlarını kapsar. T.C. Sağlık Bakanlığı'nın yayımladığı Sağlık Raporlarına İlişkin Usul ve Esaslar doküman, bahsi geçen sağlık raporlarının çeşidini, formatını ve alanlarını belirler niteliktedir.

**3. Süreç İşleyişi :** Başhekim, Hekim ve Sekretarya yetki ve sorumluluk alanına göre sistem üzerinde ilgili ekranlara yönlendirilir. Gerekli düzenleme işlemleri **2.0.2.157** nolu sürüm ve sonrasında geçerli durumdadır.

• Sisteme giriş yapan kullanıcı **<u>Başhekim</u>** veya <u>Sekreterya</u> ise izlenilecek yol şu şekildedir:

| Sisoft / TEST / Sisoft as [Cumhuriyet Üniversitesi Tıp Fakültesi Ha-127.0.0.                                                                                                    | 1] 🖉 MEN                                                     | Şubat 2018<br>TR                                       | Versiyon: 2.0.2.156<br>26.02.2018 17:40                                                          | 🐵 😂 🛞                              | 1             |
|----------------------------------------------------------------------------------------------------|--------------------------------------------------------------|--------------------------------------------------------|--------------------------------------------------------------------------------------------------|------------------------------------|---------------|
| 🔗 Doğumhane Listesi                                                                                                    |                                                              |                                                        |                                                                                                  |                                    |               |
| 🔍 Sorgula 📝 e-Doğum                                                                                                    |                                                              |                                                        |                                                                                                  |                                    |               |
| Tarih       16.02.2017       26.02.2018       26.02.2018         Hastane       001       20.050 ft / TEST         Servis       20.02000       20.0000         Doktor       20.0000       20.0000         İşlem No       20.0000       Çıkışı Yapılan Hastalar                                                                    | Hasta Arama<br>Kimik No<br>Ad<br>Doğum Türü                  | Soyad<br>Hizmet Tümü                                   |                                                                                                  |                                    |               |
| Arama                                                                                                    |                                                              |                                                        |                                                                                                  |                                    |               |
| İşlem No         Hasta Dosya No         Giriş Tarihi         Kimik No           1.474.405         671.465         18.04.2017 18:32.29         14096290528           39         1.474.915         671.338 <u>07.2017 10:39.33</u> 23344644594           1.475.048         671.817         14.08.2017 17:53:53         53368143384 | Hasta<br>TEST HASTA<br>Gökçe BAYRAK<br>meltem şenbahçe       | Doktor<br>HASxx TURxxx<br>MTxx BELENDİR<br>MURxx ÇEVİK | Servis<br>KADN HAST.VE DOĞUM SERVİSİ<br>KADN HAST.VE DOĞUM SERVİSİ<br>KADN HAST.VE DOĞUM SERVİSİ | Kurum<br>SSK<br>SSK<br>ÜCRETLİ     |               |
| <ul> <li>SisoHbys sistemimiz üzerinder</li> <li>Sisteme giriş yapan kullanıcı <u>L</u><br/>sayfası: <u>https://eraportest.saglik.</u></li> </ul>                                                                                                    | n giriş yapıldıkt<br><u>Başhekim</u> ise e-<br>gov.tr/DogumW | an sonra Menü<br>Doğum butonur<br>/eb/Dogum/Hea        | - Doğumhane L<br>na tıklanıldığınd<br><u>dDoc</u>                                                | istesi ekranı a<br>la açılacak ind | çılır.<br>eks |

• Sisteme giriş yapan kullanıcı <u>Sekretarya</u> ise e-Doğum butonuna tıklanıldığında açılacak indeks sayfası: <u>https://eraportest.saglik.gov.tr/DogumWeb/Dogum/SecIndex</u>

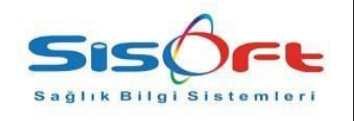

- Sisteme giriş yapan kullanıcı *<u>Hekim</u>* ise izlenilecek yol şu şekildedir:
- SisoHbys sistemimiz üzerinden giriş yapıldıktan sonra Menü Doğumhane Listesi ekranı açılır.

| 2           |                                      |                                        |                   |                                           |                              |                             |         |
|-------------|--------------------------------------|----------------------------------------|-------------------|-------------------------------------------|------------------------------|-----------------------------|---------|
| 🔍 Sorgi     | ula 📝 e-Doğum                        |                                        |                   |                                           |                              |                             |         |
|             | Kavit                                |                                        |                   |                                           |                              |                             |         |
|             | rayn                                 | 17 26.02.2018                          |                   |                                           |                              |                             |         |
|             | Raporlar                             |                                        |                   | Hasta Arama                               |                              | $\checkmark$                |         |
|             | nastane ou i                         | SISOTITIEST                            |                   |                                           |                              |                             |         |
|             | Servis                               | <u>∼</u> 2                             |                   | Kimlik No                                 |                              |                             |         |
|             | Doktor                               | 2                                      |                   | Ad                                        | Soyad                        |                             |         |
|             | İşlem No                             | Çıkışı Yapılan Hastalar                |                   | Doğum Türü                                | Hizmet Tümü                  | ¥                           |         |
|             |                                      |                                        |                   |                                           |                              |                             |         |
| F           | işlem No                             | Hasta Dosya No Giris Tarihi            | Kimlik No         | Hasta                                     | Doktor                       | Servis                      | Kurum   |
| »           | 1.474.405                            | 671.465 18.04.2017 18:32:29            | 14096290528       | TEST HASTA                                | HASxx TURxxx                 | KADIN HAST.VE DOĞUM SERVİSİ | SSK     |
|             | 1.474.915                            | 671.338 10.07.2017 10:39:33            | 23344644594       | Gökçe BAYRAK                              | METxx BELENDIR               | KADIN HAST.VE DOĞUM SERVİSİ | SSK     |
|             | 1.475.048                            | 671.817 14.08.2017 17:53:53            | 53368143384       | meltem şenbahçe                           | MURxx ÇEVİK                  | KADIN HAST.VE DOĞUM SERVİSİ | ÜCRETLİ |
|             |                                      |                                        |                   |                                           |                              |                             |         |
|             |                                      |                                        |                   |                                           |                              |                             |         |
| Ka<br>//era | <b>ayıt</b> buto<br><u>portest.s</u> | onuna tıklanıldığı<br>aglik.gov.tr/Dog | ında açı<br>umWet | ılan Uyruk s<br><mark>ɔ/Dogum/In</mark> a | eçim ana ekran<br><u>lex</u> | n sayfasının ind            | eksi;   |

https://eraportest.saglik.gov.tr/DogumWeb/Dogum/DoctorIndex\_\_\_\_\_

• Giriş yapan kullanıcı Hekim için Doğum kartı ekranında ilgili alanlar mevcuttur.

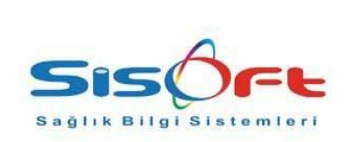

## e-Rapor Sistemi, e-Doğum Raporu Bildirimi için Kullanım Kılavuzu

Doküman No: F-39Yürürlük Tarihi: 27.02.2018Revizyon No: 01Revizyon Tarihi: 07.03.2018Gizlilik Derecesi: Hizmete ÖzelSayfa No: 5 / 6

| Gökçe BAYRAH<br>Alerji: Bilgi Yok<br>Yeni Condo Sal<br>Sonuç Servis<br>Sonuç Servis<br>nel Bigiler Konsütasyor<br>Operatör Doktor 2<br>Operatör Doktor A<br>Anestezi Uzmanı<br>Anestezi Uzmanı<br>Anestezi Uzmanı<br>Anestezi Uzmanı<br>Anestezi Uzmanı<br>Anestezi Uzmanı<br>Sal Sal Anestezi Uzmanı<br>Anestezi Teknisyeni<br>Sizzat Anestezi Uz | AK al @ Notiar el iise Gönderildi con Doktor/Hem 2019 A/1xxxx DR1xxxxx Uzmani tarafin     | Kadin [40]                                                                                                    | Dosya /<br>05.07.20<br>istemier 4<br>f 9<br>iaal 9<br>Ameliyat Not                                                                                                    | işlem No<br>17 KADIN<br>Anestezi     Anestezi     J     Bitiş T     Bitiş T     Süreler     Süreler | o: 6713<br>N HAST<br>Tarih 11<br>Tarih 11<br>I cap<br>Mikrosk<br>aryen Ne<br>Tahmin<br>S | 338/14 4<br>T.VE D.<br>T.VE D.<br>T.VE D.<br>Recommendation of the second second | 174915 - 1<br>OĞUM 2 /<br>Re-Doğum<br>Xayıt<br>Raporlar<br>az<br>nfeksiyon N<br>na Süresi<br>İsiriş Saati<br>a ve Bitiş<br>1<br>a ve Bitiş<br>1<br>ne Süresi<br>ne Süresi<br>at Süresi                                                                                                    | Proto<br>10.07<br>Hiz<br>R<br>edeni<br>0:47<br>0:47 | KO<br>2017 I<br>remet<br>Eurosco<br>rotokol I<br>apor Tar<br>Obstetr<br>10:54 | KADIN HA                                                 | AST VE DOĞ<br>yyon 👦 Order<br>2<br>Spesmen Hiz<br>Q | UM SERVISI           | ttiki m Barkod 🔔 Uy<br>Oluşturan Kullanıcı 1<br>Değiştiren Kullanıcı EM<br>Geçmiş 🖉 Kontrol 🧭                                     | yan 🎽 Naki 💭 Doküm<br>P Sk<br>KE P Ek<br>Sterilizasyon 🔞 Euros |
|----------------------------------------------------------------------------------------------------|-------------------------------------------------------------------------------------------|----------------------------------------------------------------------------------------------------|----------------------------------------------------------------------------------------------------|----------------------------------------------------------------------------------------------------|------------------------------------------------------------------------------------------|----------------------------------------------------------------------------------------------------|----------------------------------------------------------------------------------------------------|-----------------------------------------------------|-------------------------------------------------------------------------------|----------------------------------------------------------|-----------------------------------------------------|----------------------|----------------------------------------------------------------------------------------------------|----------------------------------------------------------------|
| Alerji: Bilgi Yok<br>Yeni @ Kordel @ Si<br>Anestezi Türü @enel<br>Sonuç Servis<br>nel Bilgiler Konsütasyor<br>Operatör Doktor 2<br>Operatör Doktor 2<br>Anestezi Uzmanı<br>Anestezi Uzmanı<br>Anestezi Teknisyeni<br>Anestezi Teknisyeni<br>Ø Bizzat Anestezi Uz<br>Asistan Doktor<br>Ebe Hemşire                                                  | a) C Notar b) b) b) b) b) b) b) b) b) b) b) b) b)                                         | 2334454454     2334454454     Epikriz     Tabela     Amelyat Tpi     Elektri     Kompikasyon Hayr     Gelş Türü Norm      Abdullah TANZİ     ABDxxxxxxxxxxxxxxxxxxxxxxxxxxxxx      MELxxxx GENxx      P      Agenti Angenti Angen | 05.07.20<br>istemler \$ if \$ isal \$ Amelyat Not                                                                                                    | 17 KADI<br>Anestezi                                                                                 | N HAST<br>Tarih 10<br>Tarih 10<br>Cap<br>Mikrosk<br>aryen Ne<br>Tahmin<br>S              | I. VE DO<br>0.07<br>kopik Cih<br>deni E<br>ni Başları<br>Salona G<br>Başları<br>Gecikri<br>Bekleri<br>Ameliy                                                                                                    | OĞUM 2 /<br>e-Doğum<br>Kayıt<br>Raporlar<br>az<br>nfeksiyon N<br>as Süresi<br>a ve Bitiş<br>1 a ve Bitiş<br>1 a ve Bitiş<br>1 a ve Bitiş<br>1 a süresi<br>1 a süresi<br>1 a süre | 10.07<br>Hiz<br>R<br>deni<br>0:47<br>0:47           | 2017 I<br>met<br>Eurosco<br>rotokol I<br>apor Tar<br>Obstetr                  | KADIN H/<br>Konsültas<br>ore<br>No<br>nihi<br>rik Hikaye | AST VE DOĞ<br>syon order<br>2<br>Spesmen Hiz<br>Q   | UM SERVİSİ           | etkik i Barkod 🔔 Uy<br>Oluşturan Kullanıcı 1<br>Değiştiren Kullanıcı EMF<br>Geçmiş 🎯 Kontral <table-cell></table-cell>            | yan 🏝 Naki 🕞 Doküm                                             |
| Yeni () Konsultasyon<br>Anestezi Türü Genel<br>Sonuç Servis<br>nel Bigiler (Konsütasyon<br>Operatör Doktor 2<br>Operatör Doktor 2<br>Operatör Doktor 4<br>Anestezi Uzmanı<br>Anestezi Uzmanı<br>Anestezi Teknisyeni<br>Anestezi Teknisyeni<br>Ø Bizzat Anestezi Uz<br>Asistan Doktor<br>Ebe Hemşire                                                | a) Pottar  <br>el<br>ise Gönderildi<br>2019<br>A/1xxx2<br>DR1xxxxx<br>Uzmani tarafin      | Epikriz     Tabela     Malzene     Malzene     Ameliyat Tipi     Elekti     Kompikasyon Hayr     Gelş Türü Norma     Gelş Türü Norma     Abdullah TANZİ     Abdullah TANZİ     ABDxxxxxxxxxxxxxxxxxxxxxxxxxxxxxxxxx                                                                                                    | Istemier 4                                                                                                    | Anestezi                                                                                            | Tarih 10<br>Tarihi 10<br>Icap<br>Mikrosk<br>aryen Ne<br>Tahmin<br>S                      | kopik Ciha<br>deni Ei<br>Başlam<br>Salona G<br>Başlam<br>Gecikm<br>Beklem<br>Ameliy                                                                                                    | e-Doğum<br>Kayıt<br>Raporlar<br>az<br>nfeksiyon N<br>na Süresi<br>İrriş Saati<br>1<br>a ve Bitiş<br>1<br>ne Süresi<br>ne Süresi<br>ne Süresi<br>at Süresi                                                                                                    | Hiz                                                 | Eurosco<br>rotokol I<br>apor Tar<br>Obstetr                                   | Konsültas                                                | syon order                                          | Hizmet R             | etkik    [IIII] Barkod    🔔 Uş<br>Oluşturan Kullanıcı 1<br>Değiştiren Kullanıcı EMF<br>Geçmiş    🍘 Kontrol    🤕<br>Irbaon On Grup | yan 🔁 Naki 😰 Doküm<br>Si Sirriizasyon 🐨 Euros                  |
| Anestezi Türü Genel<br>Sonuç Servis<br>nel Bigiler Konsütasyor<br>Operatör Doktor 2<br>Operatör Doktor 2<br>Operatör Doktor 4<br>Anestezi Uzmanı<br>Anestezi Uzmanı<br>Anestezi Uzmanı<br>Anestezi Uzmanı<br>Anestezi Uzmanı<br>Anestezi Teknisyeni<br>Ø Bizzat Anestezi U<br>Asistan Doktor<br>Ebe Hemşire                                        | el<br>rise Gönderidi<br>2019<br>Artxxx22<br>DR1xxxx22<br>Uzmani tarafin                   | Ameliyat Tipi Elektri<br>Ameliyat Tipi Elektri<br>Kompikasyon Hayr<br>Gelş Türü Norma<br>ire Doğum Bigleri Teşhisler Rapor<br>Abdullah TANZİ<br>ABDxxxxxxxxxxxxxxxxxxxxxxxxxxxxxxxxxxxx                                                                                                    | f si saelinei a saelinei a sae | Blis 1                                                                                              | Tarih 10<br>Tarihi 10<br>Cap<br>Mikrosk<br>aryen Ne<br>Tahmin<br>S                       | kopik Cihu<br>deni Ei<br>ni Başlam<br>Salona G<br>Başlamı<br>Gecikm<br>Beklem<br>Ameliy.                                                                                                    | Acayıt<br>Cayıt<br>Raporlar<br>az<br>nfeksiyon N<br>na Süresi<br>İrriş Saati<br>a ve Bitiş<br>1<br>a ve Bitiş<br>1<br>ne Süresi<br>ne Süresi<br>ne Süresi<br>at Süresi                                                                                                    | R<br>edeni   <br>0:47<br>0:47                       | Eurosco<br>rotokol I<br>apor Tar<br>Obstetr                                   | No                                                       | Spesmen Hiz                                         | Hizmet R             | Oluşturan Kullanıcı 1<br>Değiştiren Kullanıcı EMF<br>Geçmiş 😨 Kontrol                                                             | 28                                                             |
| Anestezi Türü Genel<br>Sonuç Servis<br>nel Bigiler Konsütasyor<br>Operatör Doktor 2<br>Operatör Doktor A<br>Anestezi Uzmanı<br>Anestezi Uzmanı<br>Anestezi Uzmanı<br>Anestezi Uzmanı<br>Anestezi Uzmanı<br>Anestezi Uzmanı<br>Anestezi Uzmanı<br>Anestezi Uzmanı<br>Anestezi Uzmanı<br>Anestezi Uzmanı<br>Anestezi Uzmanı<br>Ebze Hemşire          | el<br>vise Gönderildi<br>on Doktor/Hem<br>2019<br>A/1xxx22<br>DR1xxxxxx<br>UZmani tarafin | Ameliyat Tipi Elektri<br>Kompikasyon Hayr<br>Geliş Türü Norm<br>ire Doğum Bilgileri Teşhisler Rapor<br>Abdullah TANZI<br>ABDxxxxxxxxxxxxxxxxxxxxxxxxxxxxxxxxxxxx                                                                                                    | f 5                                                                                                    | Bliş T                                                                                              | Tarihi 10<br>Tarihi 10<br>Icap<br>Mikrosk<br>aryen Ne<br>Tahmin<br>S                     | 0.07.<br>kopik Cih-<br>deni E<br>hi Başlam<br>Salona G<br>Başlam<br>Gecikm<br>Beklem<br>Amely                                                                                                    | Kayıt<br>Raporlar<br>az<br>nfeksiyon N<br>na Süresi<br>Biriş Saati<br>1<br>a ve Bitiş<br>1<br>ne Süresi<br>ne Süresi<br>1<br>ne Süresi                                                                                                    | R<br>edeni 0:47<br>0:47                             | Eurosco<br>Protokol I<br>apor Tar<br>Obstetr                                  | oreNo                                                    | 2<br>Spesmen   Hiz                                  | Net ve liaçlar Ro    | Oluşturan Kullanıcı 1<br>Değiştiren Kullanıcı EMR<br>Geçmiş 🖗 Kontrol                                                             | P     Sk       RE     P       Sterilizasyon     Sterilizasyon  |
| Sonuç Servis<br>nei Bigiler Konsütasyor<br>Operatör Doktor 2<br>Operatör Doktor A<br>Anestezi Uzmanı<br>Anestezi Uzmanı<br>Anestezi Uzmanı<br>Anestezi Uzmanı<br>Anestezi Uzmanı<br>Anestezi Uzmanı<br>Anestezi Uzmanı<br>Anestezi Uzmanı<br>Anestezi Uzmanı<br>Ebz Hemişire                                                                       | rise Gönderildi<br>ron Doktor/Hem<br>2019<br>A/1xxx22<br>DR1xxxxx<br>UZmani tarafın       | Kompikasyon Hayr<br>Geliş Türü Norm<br>are Doğum Bilgileri Teşhisler Rapor<br>Abdullah TANZİ<br>ABDxxxxxxxxxxxxxxxxxxxxxxxxxxxxxxxxxxxx                                                                                                    | Ameliyat Not                                                                                                    | Bitiş T                                                                                             | Tarihi 10<br>icap<br>Mikrosk<br>aryen Ne<br>Tahmin                                       | o.o7. F<br>kopik Cih.<br>deni E<br>hi Başları<br>Salona G<br>Başlamı<br>Gecikri<br>Bekleri<br>Amely.                                                                                                    | az<br>nfeksiyon N<br>na Süresi<br>iiriş Saati<br>a ve Bitiş<br>ne Süresi<br>ne Süresi<br>at Süresi<br>at Süresi                                                                                                    | R<br>edeni   <br>0:47<br>0:47                       | Obstetr                                                                       | No                                                       | 2<br>Spesmen Hiz                                    | Hizmet 🕼             | Değiştiren Kullanıcı EMF<br>Geçmiş 🔵 Kontrol 🧭                                                                                    | RE PEN<br>Sterilizasyon 😵 Euros                                |
| nel Bigiler Konsütasyor<br>Operatör Doktor 2<br>Operatör Doktor A<br>Anestezi Uzmanı<br>Anestezi Uzmanı<br>Anestezi Teknisyeni<br>Anestezi Teknisyeni<br>Ø Bizzat Anestezi U<br>Asistan Doktor<br>Ebe Hemşire                                                                                                    | on Doktor/Hem<br>2019<br>A/1xxx22<br>DR1xxxx2<br>Uzmani tarafin                           | Gelş Turü Norma<br>ire Doğum Bilgileri Teşhisler Rapor Abdullah TANZİ<br>Abdullah TANZİ<br>ABDoxocococox TAÇYILDIZ<br>MELJocx GENox<br>P<br>P<br>Ian gerçekleştirildi                                                                                                    | Ameliyat Not                                                                                                    | tian Seza                                                                                           | icap<br>Mikrosk<br>aryen Ne<br>Tahmin                                                    | kopik Cih<br>Ideni E<br>Ni Başlam<br>Salona G<br>Başlam<br>Gecikm<br>Beklem<br>Ameliy                                                                                                    | az<br>nfeksiyon N<br>ha Süresi<br>Biriş Saati<br>1<br>a ve Bitiş<br>1<br>a ve Bitiş<br>1<br>ne Süresi<br>ne Süresi<br>1<br>at Süresi                                                                                                    | R<br>edeni   <br>0:47<br>0:47                       | Obstetr                                                                       | rihi                                                     | Spesmen Hiz                                         | Hizmet 🕼             | Geçmiş 🖗 Kontrol 🧭                                                                                                    | Sterilizasyon 😵 Euros                                          |
| el Bigler Konsütasyor<br>Operatör Doktor 2<br>Operatör Doktor A<br>Anestezi Uzmanı<br>Anestezi Uzmanı<br>Anestezi Teknisyeni<br>Anestezi Teknisyeni<br>Ø Bizzat Anestezi U<br>Asistan Doktor<br>Ebe Hemşire                                                                                                    | 2019<br>A/1xxx22<br>DR1xxxxxx                                                             | Celiş ful (Koni<br>ire Doğum Bilgileri Teşhisler Rapor )<br>Abdullah TANZİ<br>ABDxxxxxxxxxxxxxxxxxxxxxxxxxxxxxxxxxxxx                                                                                                    | Ameliyat Not                                                                                                    | tlan Seza                                                                                           | Mikrosk<br>aryen Ne<br>Tahmin<br>ş                                                       | kopik Cih<br>deni E<br>ni Başlam<br>Salona G<br>Başlam<br>Gecikm<br>Beklem<br>Ameliy                                                                                                    | az<br>n feksiyon N<br>na Süresi<br>Biriş Saati<br>1<br>a ve Bitiş<br>1<br>ne Süresi<br>ne Süresi<br>at Süresi<br>3                                                                                                    | o:47                                                | Obstetr                                                                       | rik Hikaye                                               | Spesmen Hiz                                         | Hizmet 🕼             | Geçniş 👔 🎘 Kontrol 🎼                                                                                                    | Steriizasyon 🔞 Euroa                                           |
| Operatör Doktor 20<br>Operatör Doktor 20<br>Operatör Doktor A<br>Anestezi Uzmanı D<br>Anestezi Uzmanı<br>Anestezi Teknisyeni<br>Anestezi Teknisyeni<br>Ø Bizzat Anestezi Uz<br>Asistan Doktor<br>Ebe Hemşire                                                                                                    | 2019<br>A/1xxx22<br>DR1xxxxx                                                              | ire Doğum Bilgileri Teşhisler Rapor<br>Abdullah TANZİ<br>ABDxxxxxxxxxxxxxxxxxxxxxxxxxxxxxxxxxxxx                                                                                                    | Ameliyat Not                                                                                                    | tları Seza                                                                                          | aryen Ne                                                                                 | ideni E<br>hi Başlam<br>Salona G<br>Başlamı<br>Gecikm<br>Beklem<br>Ameliyi                                                                                                    | n feksiyon N<br>na Süresi<br>Biriş Saati 1<br>a ve Bitiş 1<br>ne Süresi<br>ne Süresi<br>at Süresi 3                                                                                                    | 0:47<br>0:47                                        | Obstetr                                                                       | rik Hikaye                                               | Spesmen Hiz                                         | met ve İlaçlar ∥ Ro  | ibson On Grup                                                                                                    |                                                                |
| Operatör Doktor     Queratör Doktor     Queratör Doktor     Anestezi Uzmanı     Anestezi Uzmanı     Anestezi Uzmanı     Anestezi Teknisyeni     Anestezi Teknisyeni     W Bizzat Anestezi U     Asistan Doktor     Ebe Hemşire                                                                                                    | 2019<br>A/1xxx22<br>DR1xxxxx2<br>Uzmani tarafin                                           | ire    Doğum Bilgileri    Teşhisler    Rapor   <br>P   Abdullah TANZI<br>P   ABDxxxxxxxxxxxxxxxxxxxxxxxxxxxxxxxxxxxx                                                                                                    | Ameliyat Not                                                                                                    | Süreler                                                                                             | Tahmin<br>S                                                                              | ni Başları<br>Salona G<br>Başlamı<br>Gecikrı<br>Beklerı<br>Ameliy                                                                                                    | n feksiyon N<br>na Süresi<br>Siriş Saati 1<br>a ve Bitiş 1<br>ne Süresi<br>ne Süresi 3                                                                                                    | o:47                                                | Obstetr                                                                       | ilik Hikaye                                              | Spesmen Hiz                                         | met ve ilaçıar    Ro | bbson On Grup                                                                                                    |                                                                |
| Operatör Doktor 20<br>Operatör Doktor A<br>Anestezi Uzmanı D<br>Anestezi Uzmanı<br>Anestezi Zirknisyeni<br>Anestezi Teknisyeni<br>Ø Bizzat Anestezi Uz<br>Asistan Doktor<br>Ebe Hemşire                                                                                                    | 2019<br>A/1xxx22<br>DR1xxxxxx                                                             | Abdullah TANZI     ABDxxxxxxx TAÇY'LDIZ     MELxxx GENxx     P     P     P     p     p     p     p     p     p     p     p     p     p     p     p                                                                                                    |                                                                                                    | Süreler                                                                                             | Tahmin<br>S                                                                              | ni Başları<br>Salona G<br>Başlamı<br>Gecikrı<br>Beklerı<br>Ameliy                                                                                                    | na Sūresi<br>Biriş Saati 1<br>a ve Bitiş 1<br>ne Sūresi<br>ne Sūresi<br>at Sūresi 3                                                                                                    | 0:47<br>0:47                                        | 10:5                                                                          | 0                                                        | 0                                                   |                      |                                                                                                    |                                                                |
| Operatör Doktor 21<br>Operatör Doktor A<br>Anestezi Uzmanı D<br>Anestezi Uzmanı<br>Anestezi Teknisyeni<br>Ø Bizzat Anestezi U<br>Asistan Doktor<br>Ebe Hemşire                                                                                                    | 2019<br>A/1xxx22<br>DR1xxxxxx                                                             | Abdulleh TAIZI       ABDxxxxxxxxxxxxxxxxxxxxxxxxxxxxxxxxxxxx                                                                                                    |                                                                                                    |                                                                                                    | Tahmin<br>S                                                                              | ni Başlam<br>Salona G<br>Başlam<br>Gecikm<br>Beklem<br>Ameliy                                                                                                    | na Sūresi<br>Siriş Saati 1<br>a ve Bitiş 1<br>ne Sūresi<br>ne Sūresi 3                                                                                                    | 0:47<br>0:47                                        | 10:5                                                                          | :0                                                       |                                                     |                      |                                                                                                    |                                                                |
| Operatör Doktor A<br>Anestezi Uzmanı D<br>Anestezi Teknisyeni<br>Anestezi Teknisyeni<br>Ø Bizzat Anestezi U<br>Asistan Doktor<br>Ebe Hemşire                                                                                                    | A/1xxx22<br>DR1xxxxxx<br>Uzmani tarafin                                                   | ABDoccoccocc TAÇYILDIZ       MELLock GENox       P       P       P       Image: Comparison of the state of the state of the s                                                                                                    |                                                                                                    |                                                                                                    | S                                                                                        | Salona G<br>Başlamı<br>Gecikm<br>Beklem<br>Ameliy                                                                                                    | Biriş Saati 1<br>a ve Bitiş 1<br>ne Süresi<br>ne Süresi<br>at Süresi 3                                                                                                    | 0:47<br>0:47                                        | 10:5                                                                          | 0                                                        |                                                     |                      |                                                                                                    |                                                                |
| Anestezi Uzmanı D<br>Anestezi Uzmanı<br>Anestezi Teknisyeni<br>Anestezi Teknisyeni<br>Ø Bizzat Anestezi Uz<br>Asistan Doktor<br>Asistan Doktor<br>Ebe Hemşire                                                                                                    | DR1xxxxx                                                                                  | P MELoox GENox<br>P<br>P<br>P<br>P<br>an gerçekleştrildi                                                                                                    |                                                                                                    |                                                                                                    |                                                                                          | Başlamı<br>Gecikn<br>Beklen<br>Ameliy                                                                                                    | a ve Bitiş 1<br>ne Süresi<br>ne Süresi<br>at Süresi 3                                                                                                    | 0:47                                                | 10:5                                                                          | 0                                                        |                                                     |                      |                                                                                                    |                                                                |
| Anestezi Uzmanı<br>Anestezi Teknisyeni<br>Anestezi Teknisyeni<br>Ø Bizzat Anestezi Uz<br>Asistan Doktor<br>Ebe Hemşire                                                                                                    | Uzmanı tarafın                                                                            | P<br>P<br>P<br>lan gerçekleştirildi                                                                                                    |                                                                                                    |                                                                                                    |                                                                                          | Başlamı<br>Gecikm<br>Beklem<br>Ameliy                                                                                                    | a ve Bitiş 1<br>ne Süresi<br>ne Süresi<br>at Süresi 3                                                                                                    | 0:47                                                | 10:5                                                                          |                                                          |                                                     |                      |                                                                                                    |                                                                |
| Anestezi Teknisyeni<br>Anestezi Teknisyeni<br>Ø Bizzat Anestezi Uz<br>Asistan Doktor<br>Asistan Doktor<br>Ebe Hemşire                                                                                                    | Uzmanı tarafın                                                                            | 2<br>lan gerçekleştirildi                                                                                                    |                                                                                                    |                                                                                                    |                                                                                          | Gecikm<br>Beklem<br>Ameliy                                                                                                    | ne Süresi<br>ne Süresi<br>at Süresi 3                                                                                                    |                                                     |                                                                               |                                                          |                                                     |                      |                                                                                                    |                                                                |
| Anestezi Teknisyeni<br>Ø Bizzat Anestezi U:<br>Asistan Doktor<br>Ebe Hemşire                                                                                                    | Uzmanı tarafın                                                                            | an gerçekleştirildi                                                                                                    |                                                                                                    |                                                                                                    |                                                                                          | Bekler<br>Ameliy                                                                                                    | ne Süresi                                                                                                    |                                                     |                                                                               |                                                          |                                                     |                      |                                                                                                    |                                                                |
| Anestezi Teknisiyeni<br>Bizzat Anestezi U:<br>Asistan Doktor<br>Asistan Doktor<br>Ebe Hemşire                                                                                                    | Uzmanı tarafın                                                                            | lan gerçekleştirildi                                                                                                    |                                                                                                    |                                                                                                    |                                                                                          | Ameliy                                                                                                    | at Süresi 3                                                                                                    |                                                     |                                                                               |                                                          |                                                     |                      |                                                                                                    |                                                                |
| ✓ Bizzat Anestezi Uz<br>Asistan Doktor<br>Asistan Doktor<br>Ebe Hemşire                                                                                                    | Uzmanı tarafın                                                                            | lan gerçekleştirildi                                                                                                    |                                                                                                    |                                                                                                    |                                                                                          |                                                                                                    |                                                                                                    | Dakika                                              | 1                                                                             |                                                          |                                                     |                      |                                                                                                    |                                                                |
| Asistan Doktor<br>Asistan Doktor<br>Ebe Hemşire                                                                                                    |                                                                                           |                                                                                                    |                                                                                                    |                                                                                                    | V                                                                                        | entilasvo                                                                                                    | on Süresi                                                                                                    |                                                     |                                                                               |                                                          |                                                     |                      |                                                                                                    |                                                                |
| Asistan Doktor<br>Ebe Hemşire                                                                                                    |                                                                                           | $\mathcal{P}$                                                                                                    |                                                                                                    |                                                                                                    |                                                                                          |                                                                                                    | -                                                                                                    |                                                     |                                                                               |                                                          |                                                     |                      |                                                                                                    |                                                                |
| Ebe Hemşire                                                                                                    |                                                                                           | 2                                                                                                    |                                                                                                    |                                                                                                    |                                                                                          | Aneste                                                                                                    | zi Suresi                                                                                                    |                                                     |                                                                               |                                                          |                                                     |                      |                                                                                                    |                                                                |
| Loo nonigiro                                                                                                    |                                                                                           | Q                                                                                                    |                                                                                                    |                                                                                                    |                                                                                          |                                                                                                    |                                                                                                    |                                                     |                                                                               |                                                          |                                                     |                      |                                                                                                    |                                                                |
|                                                                                                    |                                                                                           |                                                                                                    |                                                                                                    |                                                                                                    |                                                                                          |                                                                                                    | [#22                                                                                                    |                                                     |                                                                               |                                                          |                                                     |                      |                                                                                                    |                                                                |
| Ebe Heimşire                                                                                                    |                                                                                           | 2                                                                                                    |                                                                                                    |                                                                                                    |                                                                                          |                                                                                                    | 📑 Būtç                                                                                                    | Anes                                                | tezi Hes                                                                      | sapla                                                    |                                                     |                      |                                                                                                    |                                                                |
| Ameliyat Masası 2                                                                                                    | 25                                                                                        | Ameliyathane B Blok / K. Doğum +Pls                                                                                                    |                                                                                                    |                                                                                                    |                                                                                          |                                                                                                    |                                                                                                    |                                                     |                                                                               |                                                          |                                                     |                      |                                                                                                    |                                                                |
|                                                                                                    |                                                                                           |                                                                                                    |                                                                                                    |                                                                                                    |                                                                                          |                                                                                                    |                                                                                                    |                                                     |                                                                               |                                                          |                                                     |                      |                                                                                                    |                                                                |
| Sil Anestezi                                                                                                    | Hizme                                                                                     | Hizmet Adı                                                                                                    | O aziler T                                                                                                    | Irjinal Fiyat                                                                                       | Oran<br>100                                                                              | Fiyat                                                                                                    | Resmi Kod                                                                                                    | Kesi                                                | Grup                                                                          | Puani<br>252                                             | Bütçe Puanı                                         | Sağ-Sol              | Endikasyon Açıklama                                                                                                    | Yapan Doktor                                                   |
| Sil Amelivat                                                                                                    | 619922                                                                                    | Ebe Esliðinde Yapılan Doğum                                                                                                    | 62161. 1                                                                                                    | 110                                                                                                 | 30                                                                                       | 33                                                                                                    | 619922                                                                                                    | 1                                                   | N                                                                             | 153                                                      |                                                     | 56                   |                                                                                                    | Abdullah TANZI                                                 |
| Sil Ameliyat                                                                                                    | P619926                                                                                   | Normal vajinal doğum (Çoğul gebelik)                                                                                                    |                                                                                                    | 500                                                                                                 | 100                                                                                      | 500                                                                                                    | P619926                                                                                                    | 1                                                   |                                                                               | 0                                                        |                                                     | 0                    |                                                                                                    | Abdullah TANZi                                                 |
| Sil Ameliyat                                                                                                    | 619926                                                                                    | Normal vajinal doğum (Çoğul gebelik)                                                                                                    |                                                                                                    | 137,5                                                                                               | 100                                                                                      | 137,5                                                                                                    | 619926                                                                                                    | 1                                                   |                                                                               | 115                                                      |                                                     | 0                    |                                                                                                    | Abdullah TANZİ                                                 |
| Sil Ameliyat                                                                                                    | 619923                                                                                    | Epidural anestezi ile vajinal doğum (Çoğ                                                                                                    | jul gebelik)                                                                                                    | 137,5                                                                                               | 30                                                                                       | 41,25                                                                                                    | 619923                                                                                                    | 1                                                   | N                                                                             | 534                                                      |                                                     | 0                    |                                                                                                    | Abdullah TANZİ                                                 |

• Bebek kayıtlarının sistemden gönderilmesi için; Doğum kartı ekranından Doğum bilgileri -> Bebek Kayıt butonuna tıklanır.

• Bakanlık tarafından yayınlanmış olan entegrasyon dökümanının Tanımlar bölümünde HBYS den doldurulan verilerin hangi isim ve enum değerleri ile Bakanlık sayfasına yönlendirleceği belirtilmiştir. Hekimlerimizin HBYS de girdikleri verileri Bakanlık sayfasında tekrar girmemek adına, Bebek Kayıt ekranına e-Doğum butonu eklenmiştir. e-Doğum butonuna tıklanarak, Bakanlık sayfasındaki rapor girişi sistemdeki veriler ile birlikte otomatik açılmaktadır.

• E-doğum sayfasının HBYS'deki verilerle birlikte açılması ile ilgili düzenleme 2.0.2.172 sürümü ile birlikte kullanıma sunulmuştur.

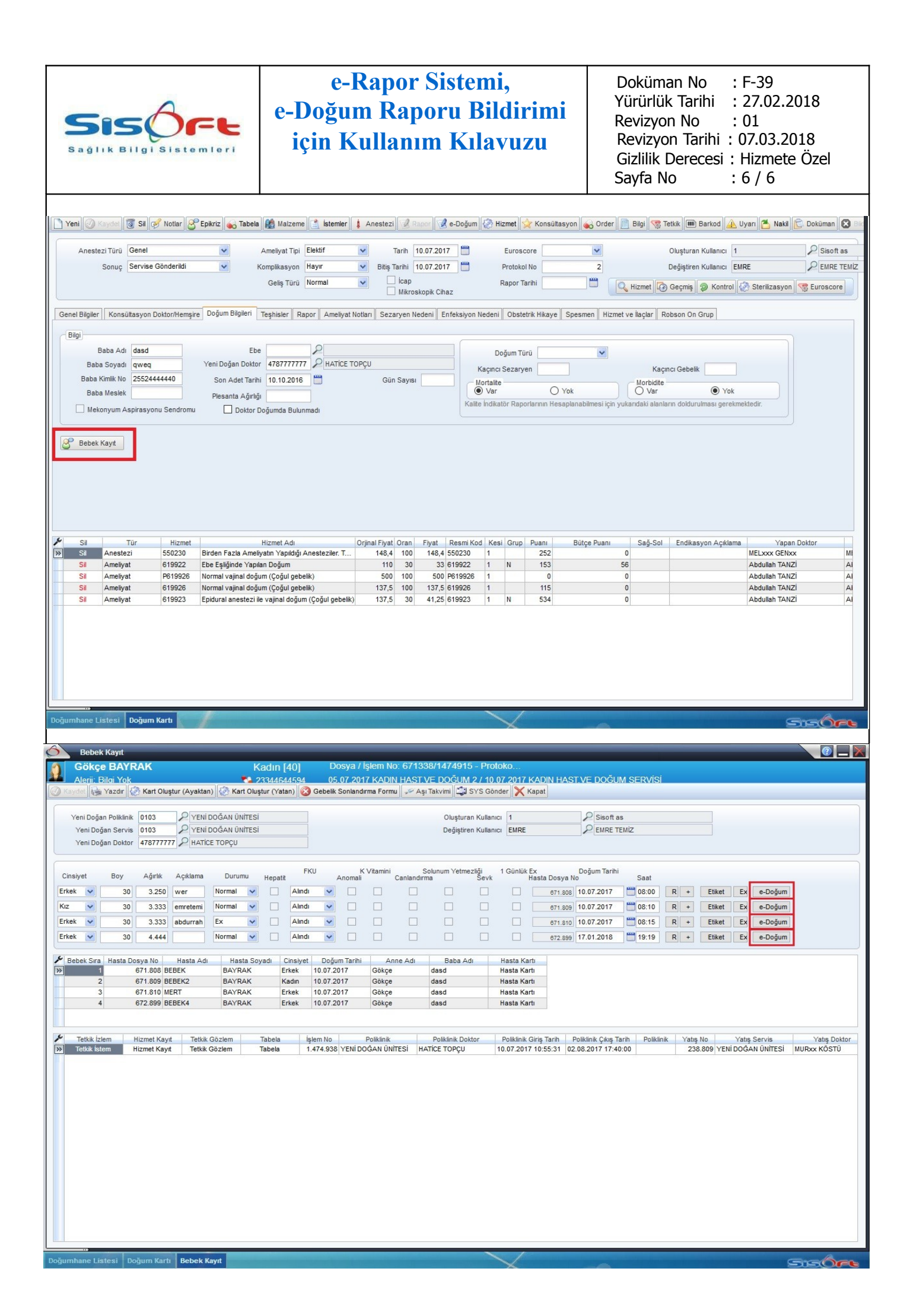